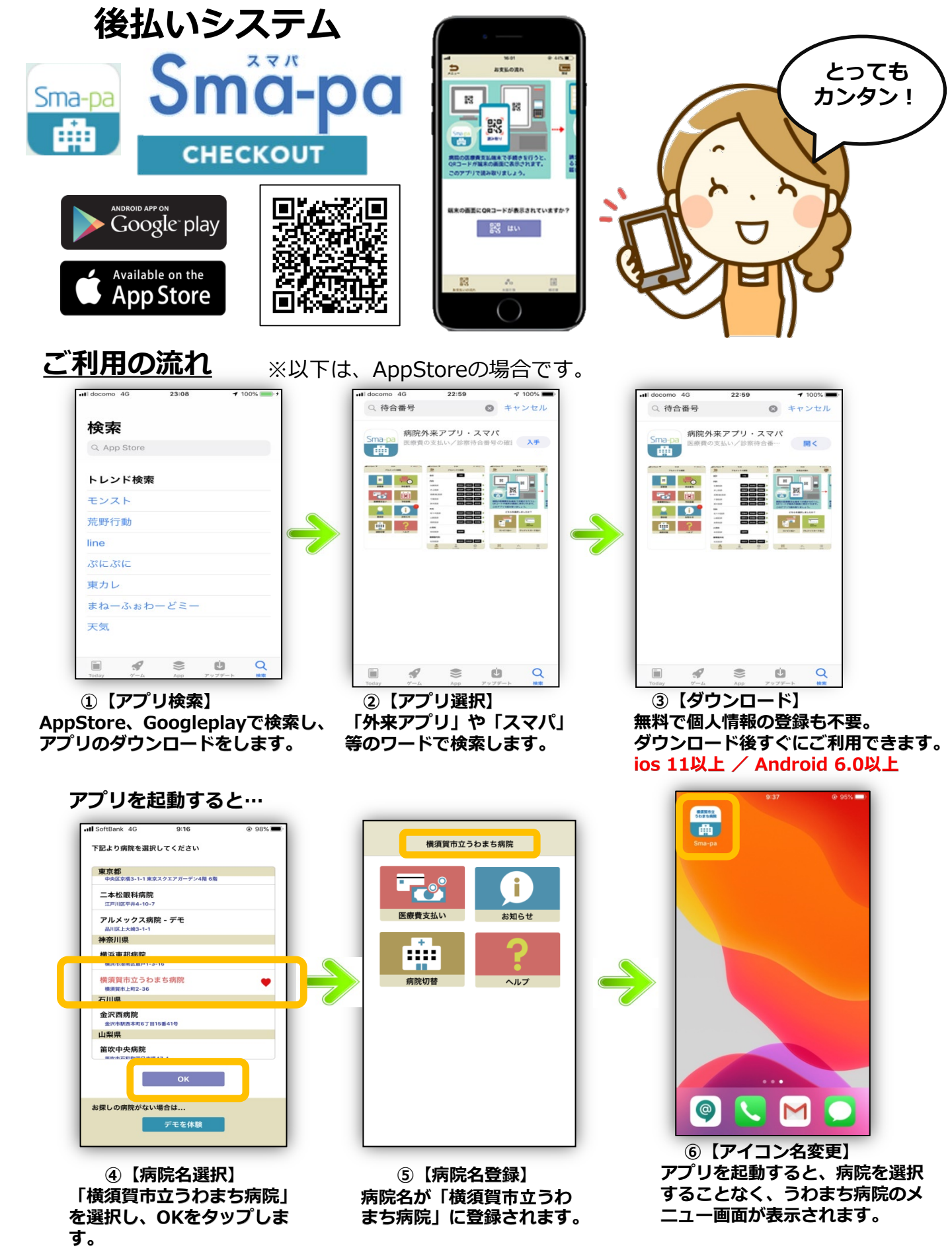

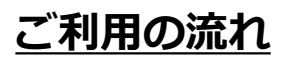

※初回ご利用時のみ、クレジットカードの事前登録が必要です。

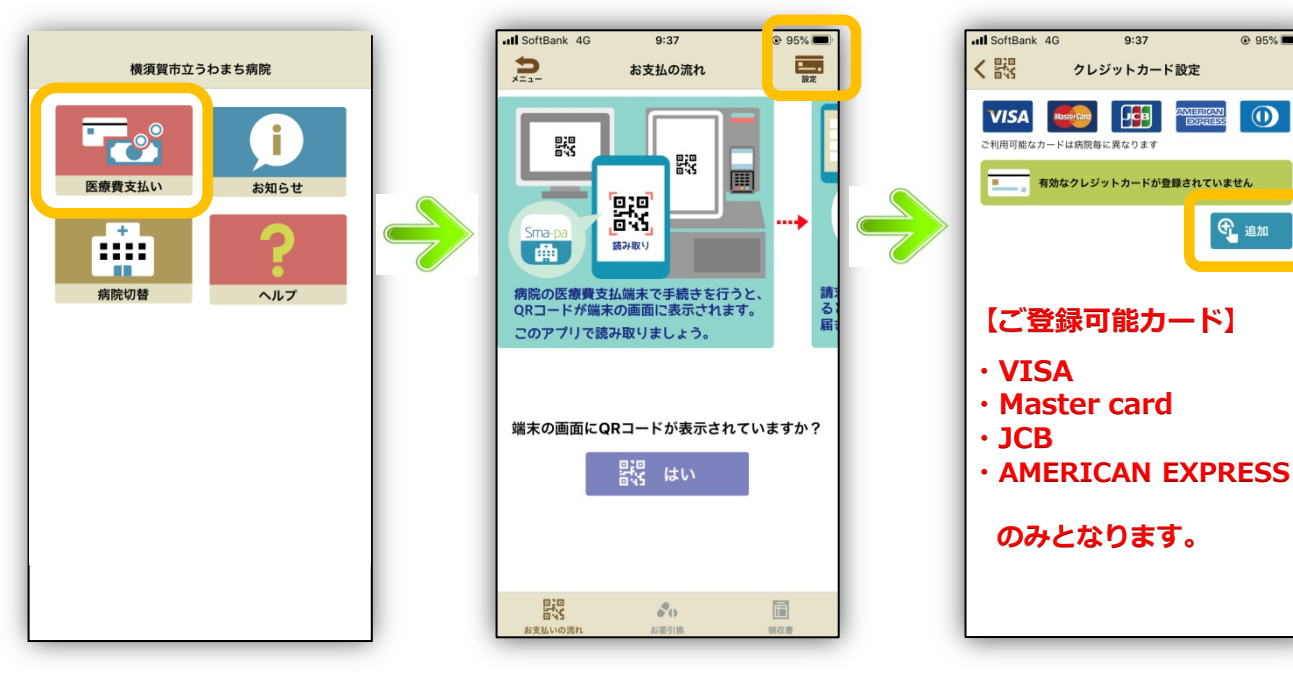

⑦【クレジットカードの登録】 画面右上の設定をタップすると、クレジットカード設定に 変わります。追加をタップしてください。

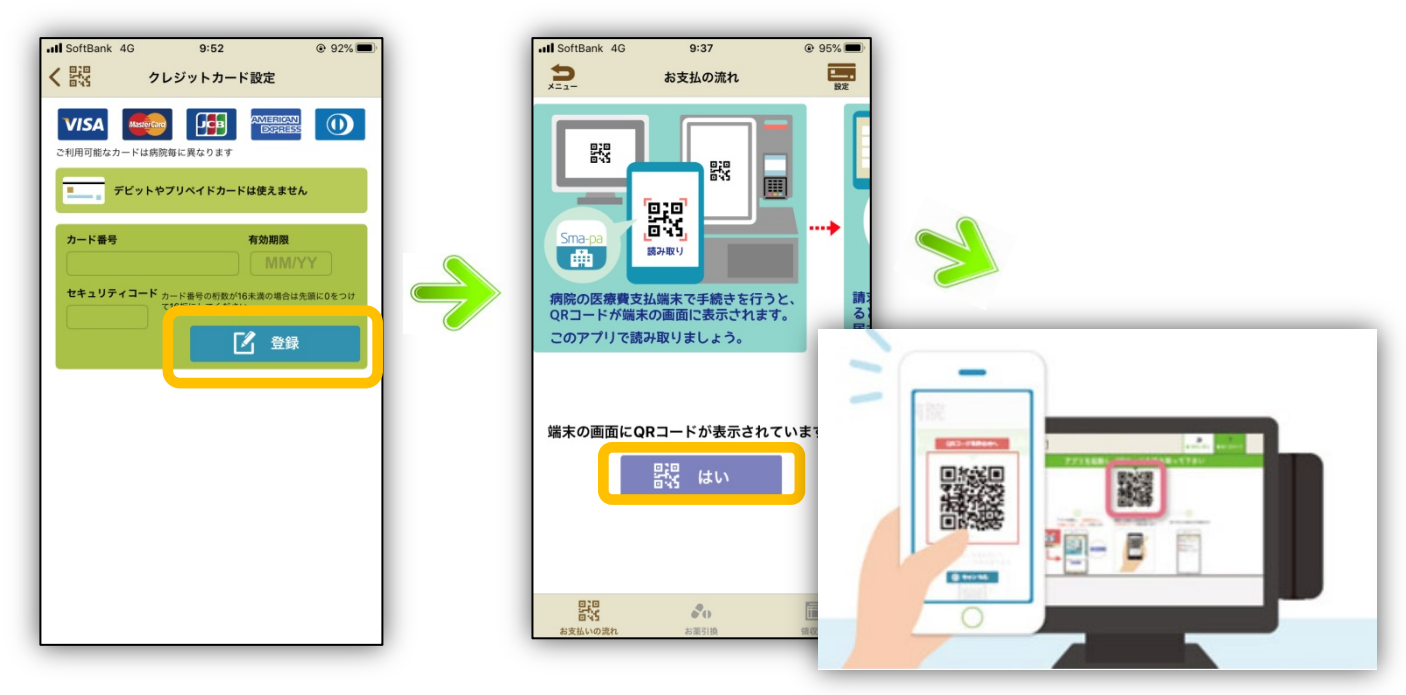

⑦【クレジットカードの登録】 カード番号・有効期間・セキュリ ティコードを入力後「登録」を タップします。

⑧【QRコードの読み取り】 「登録」をタップ後、QR読み取り画面に戻りますので、 「はい」をタップし、後払い登録端末のQRコードを 読み取り頂ければ、後払い登録完了となります。

@ 95% 🔳